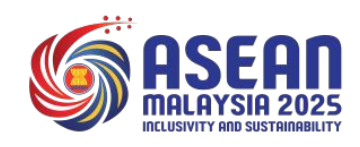

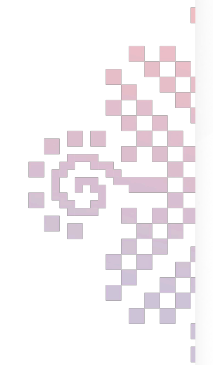

# Media Self-Registration Guideline

# (Manual for Media – Self Registration)

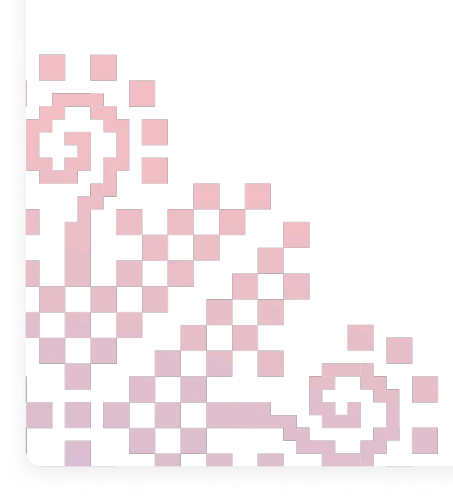

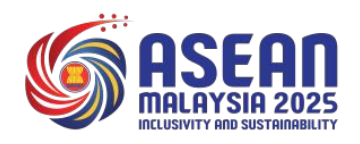

## **Table of Content**

| Table of Content                                       | i  |
|--------------------------------------------------------|----|
| Participant Registration Process Flow                  | ii |
| Access and Log In to Registration Portal and Dashboard | 1  |
| Update Profile Details Effortlessly                    | 4  |
| Forget Your Password?                                  | 7  |
| Sign Out from The System                               | 11 |

#### **Participant Registration Process Flow**

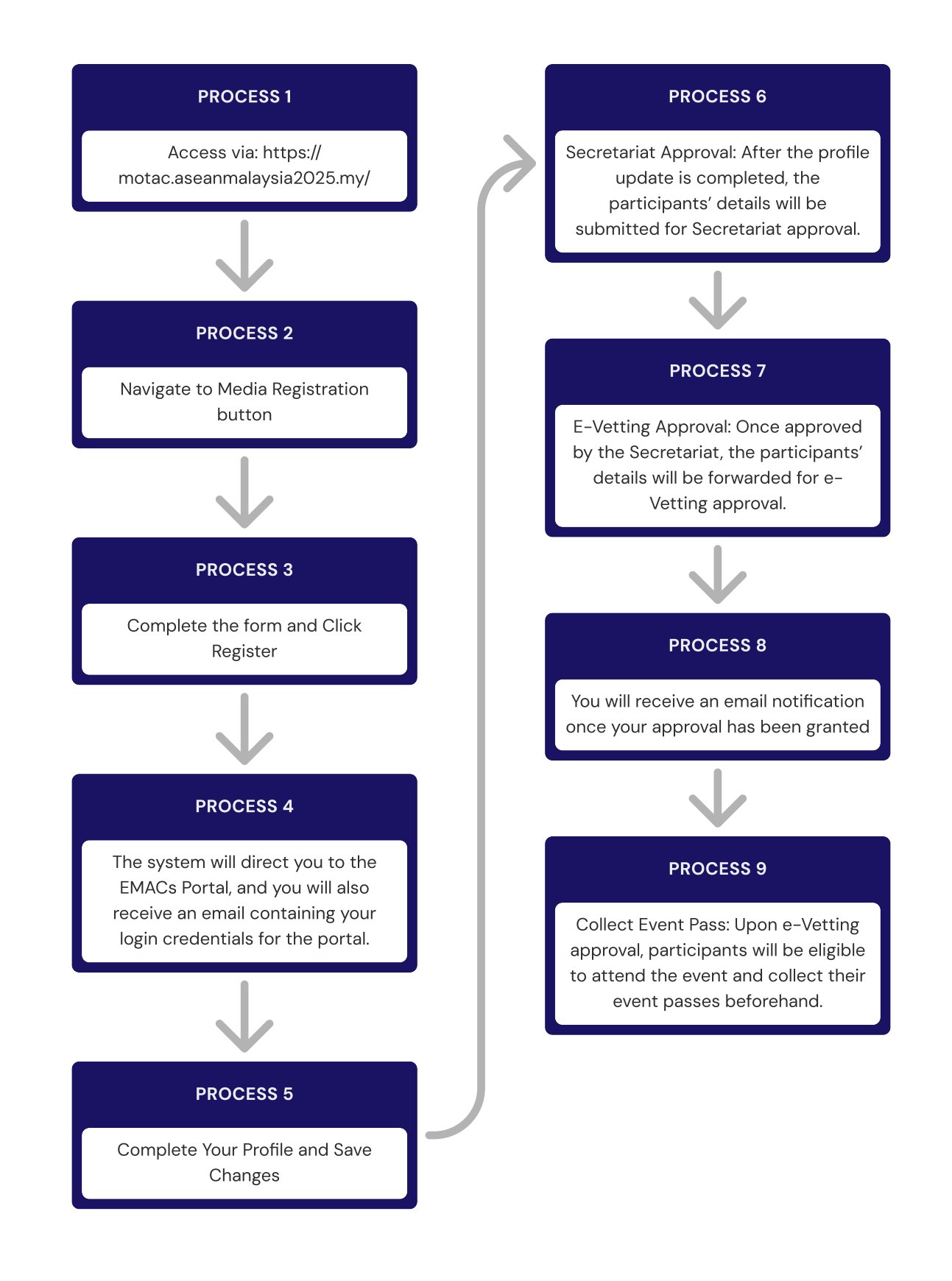

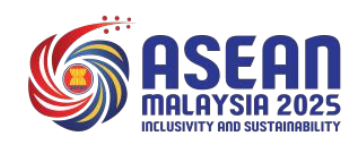

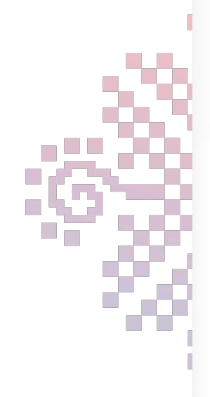

# 1. Login Into The System

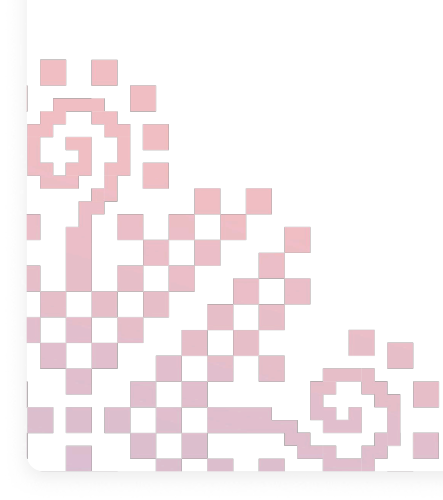

## Login Into The System

Get started by securely logging into the portal

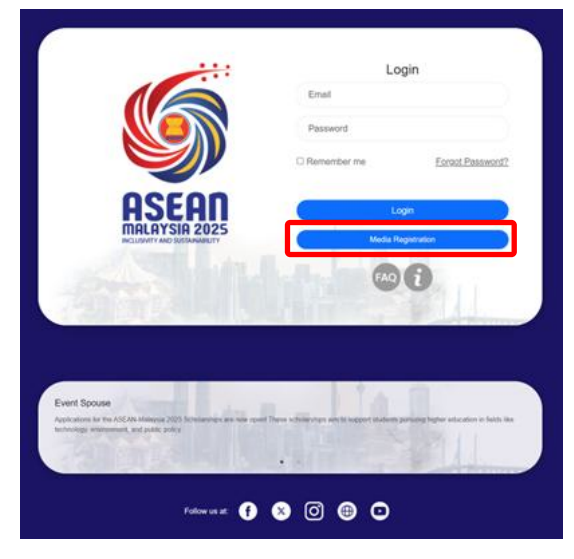

#### **STEP 1**

Navigate to Media Registration button

| 16                            |           | Media Registration             |
|-------------------------------|-----------|--------------------------------|
|                               | ASEA      | N Summit 2025                  |
|                               | Event Det | tais                           |
|                               | Venue     | Kuala Lumpur Convention Center |
| OSFOR                         | Dates     | 15 - 17 January 2025           |
| MALAYSIA 2025                 | Time      | 9.00AM - 6.00PM                |
| INCLUSIVELY AND SUSTAINABLETY | Manso     | e                              |
|                               | manso     | r@99                           |
|                               | LOCAL     | MEDIA                          |
|                               | MALA      | YSIA                           |
|                               |           | Register                       |
|                               |           | Already Registered?            |
|                               |           |                                |
|                               |           |                                |
|                               |           | and all the second             |

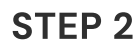

User can choose Media Registration to register and fill the required field.

## Login Into The System

Get started by securely logging into the portal

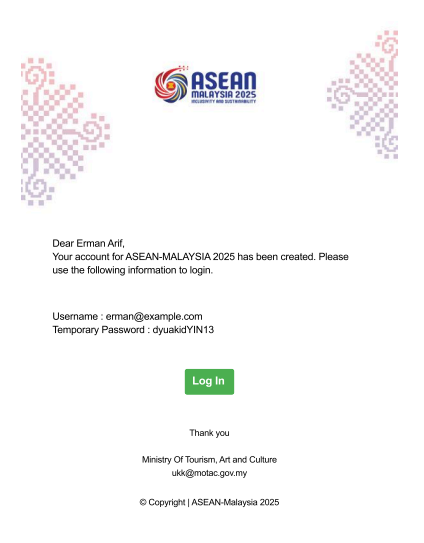

#### STEP 3

Once you have register, you will got an email containing your username and password to login into the system.

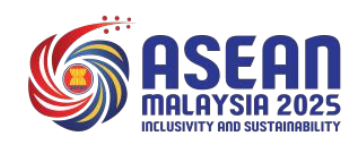

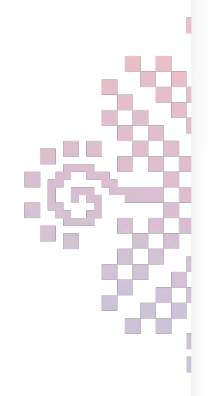

# 2. Update Profile Details

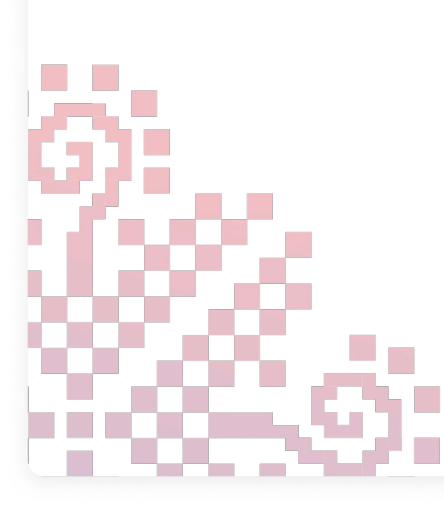

## **Update Profile Details**

Easily keep participant information up to date

| ••• • • < >             | D                              | a emacs.myasean2025.my | ٢ | 0 Å + G |
|-------------------------|--------------------------------|------------------------|---|---------|
|                         |                                |                        |   |         |
| Dashboard     Dashboard | Dashboard                      |                        |   |         |
|                         | Melcome<br>Jack Medio<br>Media | _                      |   |         |
|                         |                                |                        |   |         |
|                         |                                |                        |   |         |
|                         |                                |                        |   |         |
|                         |                                |                        |   |         |
|                         |                                |                        |   |         |

#### **STEP 1**

Navigate to the "Profile Update" menu.

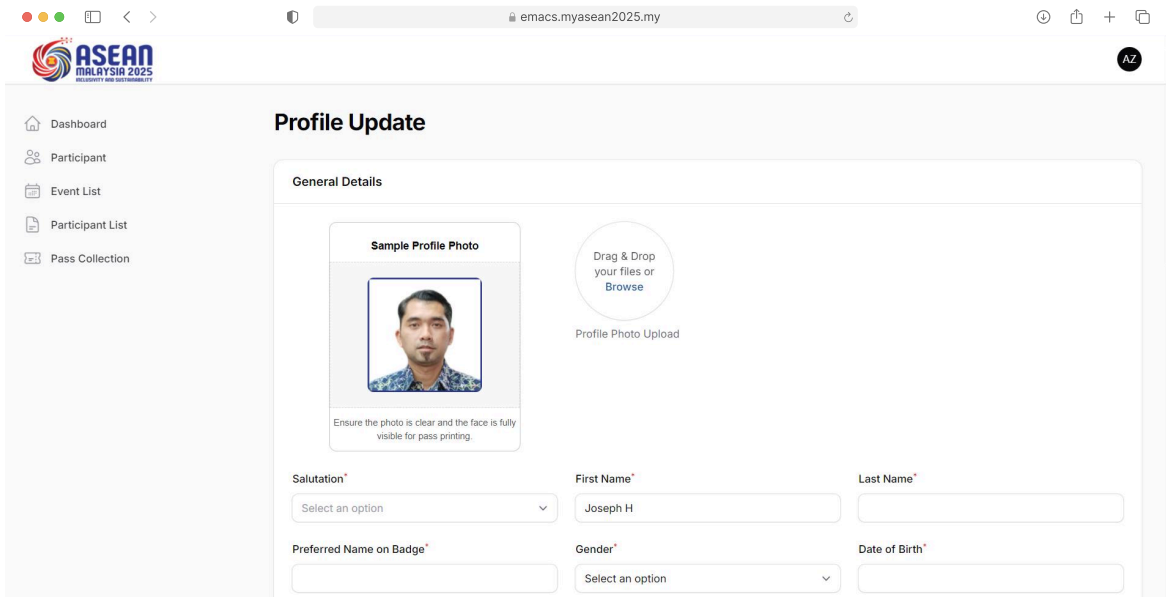

#### **STEP 2**

Fill the required field for vetting process.

#### Update Profile Details Effortlessly

Easily keep participant information up to date

| ••• • • < >             |                                                            | () ( <u>)</u> () () |
|-------------------------|------------------------------------------------------------|---------------------|
| MASEAN<br>MALAYSIA 2025 |                                                            | M                   |
|                         | Country*                                                   |                     |
| Dashboard               | INDONESIA                                                  | × ~                 |
| Profile Update          | Address                                                    |                     |
|                         |                                                            | 4                   |
|                         | Office Phone Number                                        |                     |
|                         | Press Card Number and Issuer                               |                     |
|                         | Clear Photo of Press Card                                  |                     |
|                         | Drag & Drop your files or Browse                           |                     |
|                         | Upload copy of press card, it must be clear                |                     |
|                         | Letter of Acknowledgment & List of Media Equipment Brought |                     |
|                         | Drag & Drop your files or Browse                           |                     |

#### STEP 3

Click the Save Changes button to save the updated information. **NOTES**: Once profile submitted, the profile can not be changed.

| ••• • • < >                                                                                                    | 0                              | emacs.myasean2025.my | ۍ 🕹                                                         | ů + C |
|----------------------------------------------------------------------------------------------------|--------------------------------|----------------------|-------------------------------------------------------------|-------|
| Contraction of the second second seco | Dashboard                      |                      | Profile Updated<br>Your Information has been su<br>updated. | ×     |
|                                                                                                    | Melcome<br>Jack Medio<br>Media | -                    |                                                             |       |
|                                                                                                    |                                |                      |                                                             |       |
|                                                                                                    |                                |                      |                                                             |       |
|                                                                                                    |                                |                      |                                                             |       |
|                                                                                                    |                                |                      |                                                             |       |
|                                                                                                    |                                | STEP 4               |                                                             |       |

The profile will go through vetting process and user will get the update via email. User may also see the vetting status from Vetting Status menu.

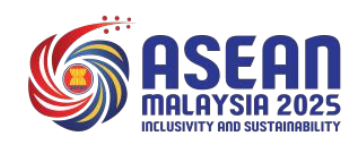

# 3. Forget Your Password?

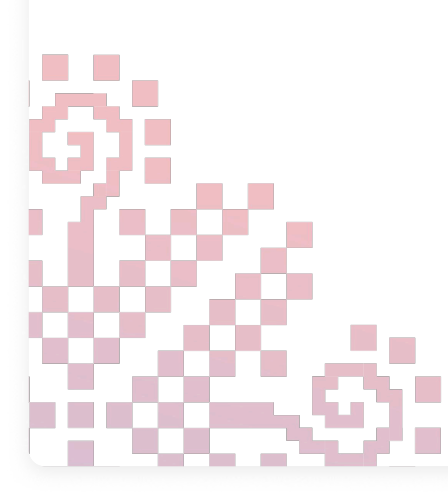

#### Forget Your Password?

Securely reset your password with these easy steps

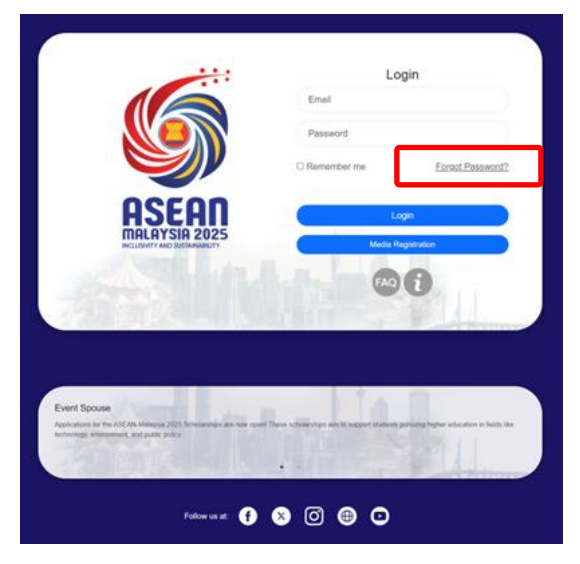

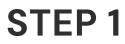

Click on the Forget Password? button and you will directly to the 'Forget password?' screen.

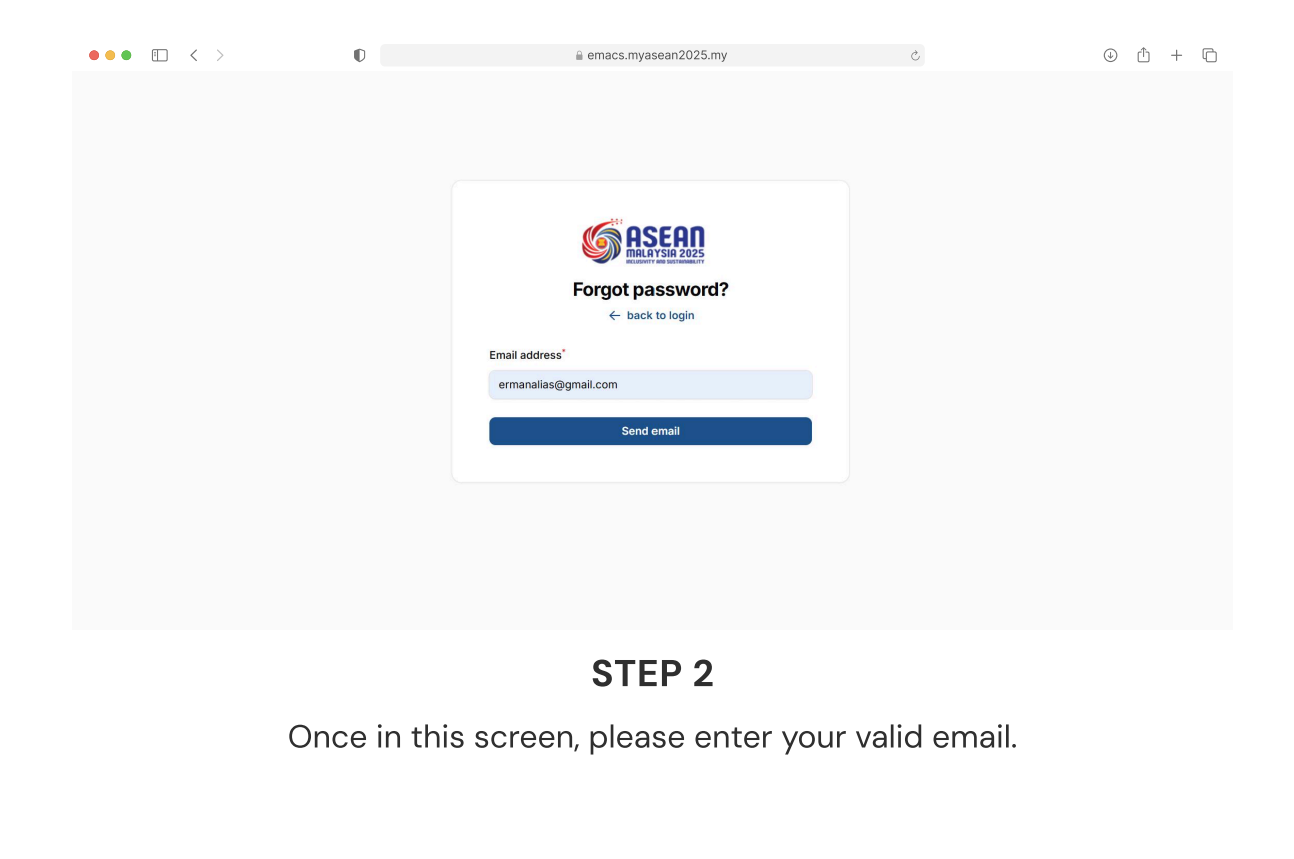

## Forget Your Password?

Securely reset your password with these easy steps

| ••• • • < > | 0 | a emacs.myasean2025.my                                                                                                    | Ś | ⊕ û + ⊡                                       |
|-------------|---|----------------------------------------------------------------------------------------------------|---|-----------------------------------------------|
|             |   |                                                                                                    |   | O We have emailed your password reset × link. |
|             |   | <image/> <image/> <section-header><section-header><section-header><section-header><section-header><section-header></section-header></section-header></section-header></section-header></section-header></section-header> |   |                                               |

#### STEP 3

Once you have sent the email, the system will send you an email to reset the password.

| Image: Source and the source of the source of t                                                                                                    | ••• • • < >                                                                                                    | 0                                                     | emacs.myasean2025.my                                                                                                    | Ċ                  | (J         | 0 1  | + | C |
|----------------------------------------------------------------------------------------------------|----------------------------------------------------------------------------------------------------|-------------------------------------------------------|----------------------------------------------------------------------------------------------------|--------------------|------------|------|---|---|
| <ul> <li>Compose</li> <li>Inbox</li> <li>Asta</li> <li>Surard</li> <li>Surard</li> <li>Surard</li> <li>Surard</li> <li>Surard</li> <li>Surard</li> <li>More</li> <li>Libbis</li> <li>H</li> <li>Surard</li> <li>Surard</li> <l< td=""><td>= 🎽 Gmail</td><td>Q Search mail</td><td>幸</td><td></td><td>0 \$</td><td>3 🔶</td><td></td><td>Ð</td></l<></ul> | = 🎽 Gmail                                                                                                    | Q Search mail                                         | 幸                                                                                                    |                    | 0 \$       | 3 🔶  |   | Ð |
| Indox ABR   ● korret   ● sore   ● brefs   ● brefs                                                                                                    | 0 Compose                                                                                                    |                                                       |                                                                                                    |                    | 1 of 4,306 | 1.40 | > |   |
| Baarkstleer77/R3ah7166/1/k11916/d11845bc/1/411eabag                                                                                                    | Inbox     3.851       ☆     Starred       ③     Snoozed       ▷     Sent       □     Drafts     4       ∨     More       Labels     + | Eventera «notification@usean25.em/tes.net-<br>to me • | <image/> <section-header><section-header><section-header><section-header><section-header><section-header><text></text></section-header></section-header></section-header></section-header></section-header></section-header> | 0120 (2 hours ago) | ☆ ©        | ť    | 1 | • |
|                                                                                                    |                                                                                                    |                                                       | e Capyright   ASTAN MARJASIA 2005                                                                                                    |                    |            |      |   | > |

STEP 4

Check your inbox for our reset link (remember to check your spam folder too).

#### Forget Your Password?

Securely reset your password with these easy steps

| ••• • • < > | 0 | a emacs.myasean2025.my                | Ċ | 0 û + C |
|-------------|---|---------------------------------------|---|---------|
|             |   |                                       |   |         |
|             |   | Email address<br>ermanalias@gmail.com |   |         |
|             |   |                                       | 0 |         |
|             |   | Confirm password*                     |   |         |
|             |   |                                       | 0 |         |
|             |   | Reset password                        |   |         |
|             |   |                                       |   |         |
|             |   |                                       |   |         |

#### **STEP 5**

Enter password and re-enter the same password to confirm. Password can not be less than eight characters. Click Reset password button.

| ••• • < > | 0 | emacs.my       | asean2025.my     | 5 | ⊕ Ĥ + ħ                           |
|-----------|---|----------------|------------------|---|-----------------------------------|
|           |   |                |                  |   | ⊘ Your password has been reset. × |
|           |   |                |                  |   |                                   |
|           |   |                |                  |   |                                   |
|           |   |                | SEON             |   |                                   |
|           |   |                | LAYSIA 2025      |   |                                   |
|           |   | Sig            | yn in            |   |                                   |
|           |   | Email address* |                  |   |                                   |
|           |   |                |                  |   |                                   |
|           |   | Password*      | Forgot password? |   |                                   |
|           |   |                | 0                |   |                                   |
|           |   | Remember me    |                  |   |                                   |
|           |   | Si             | gn in            |   |                                   |
|           |   |                |                  |   |                                   |
|           |   |                |                  |   |                                   |
|           |   |                |                  |   |                                   |

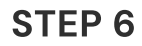

If the password has been reset, you can now login with your new password.

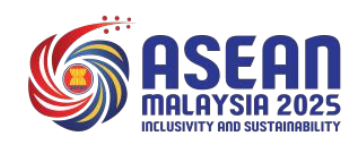

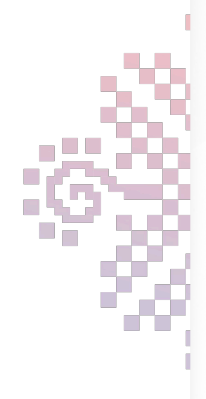

# 4. Sign Out from The System

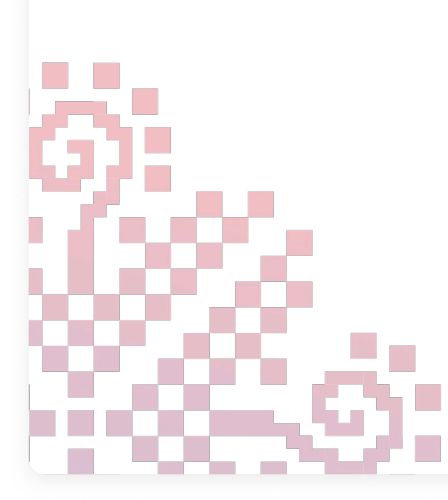

## Sign Out from The System

Securely log out of the portal to protect your account.

| $\bullet \bullet \bullet \bullet  \Box  <  >$ | 0                              | emacs.my         | asean2025.my           | Ċ                      |                   | • 1 + D             |
|-----------------------------------------------|--------------------------------|------------------|------------------------|------------------------|-------------------|---------------------|
|                                               |                                |                  |                        |                        |                   | A                   |
| BICLISOVITY AND SUSTAINABILITY                |                                |                  |                        |                        |                   | Profile             |
| Dashboard                                     | Dashboard                      |                  |                        |                        |                   | * • •               |
| Co Participant                                |                                |                  |                        |                        |                   | E Sign out          |
| Event List                                    | Welcome                        |                  |                        | Registration Statistic | C                 |                     |
| Participant List                              | Liaison Officer                |                  |                        | Registered             | Vetted            | Card                |
| Pass Collection                               |                                |                  |                        |                        |                   |                     |
| ➢ Transit Access                              | Total Participants             |                  | Total Events           |                        | Profile Approved  |                     |
|                                               | 2                              |                  | 18                     |                        | 1                 |                     |
|                                               | Participants from your country | ~?               | Total number of events | 0                      | Approved profiles | s for Timor-Leste 🥑 |
|                                               | List Event                     |                  |                        |                        |                   |                     |
|                                               | Title                          | Date start       | Status                 |                        |                   |                     |
|                                               | ASEAN Senior Officia           | 1 month from now | $\otimes$              |                        |                   |                     |
|                                               | Gala Dinner                    | 1 month from now | $\odot$                |                        |                   |                     |
|                                               | Social Event ( Golf)           | 1 month from now | $\odot$                |                        |                   |                     |

**STEP 1** 

Navigate to the "Profile" menu and click on "Sign out" button.

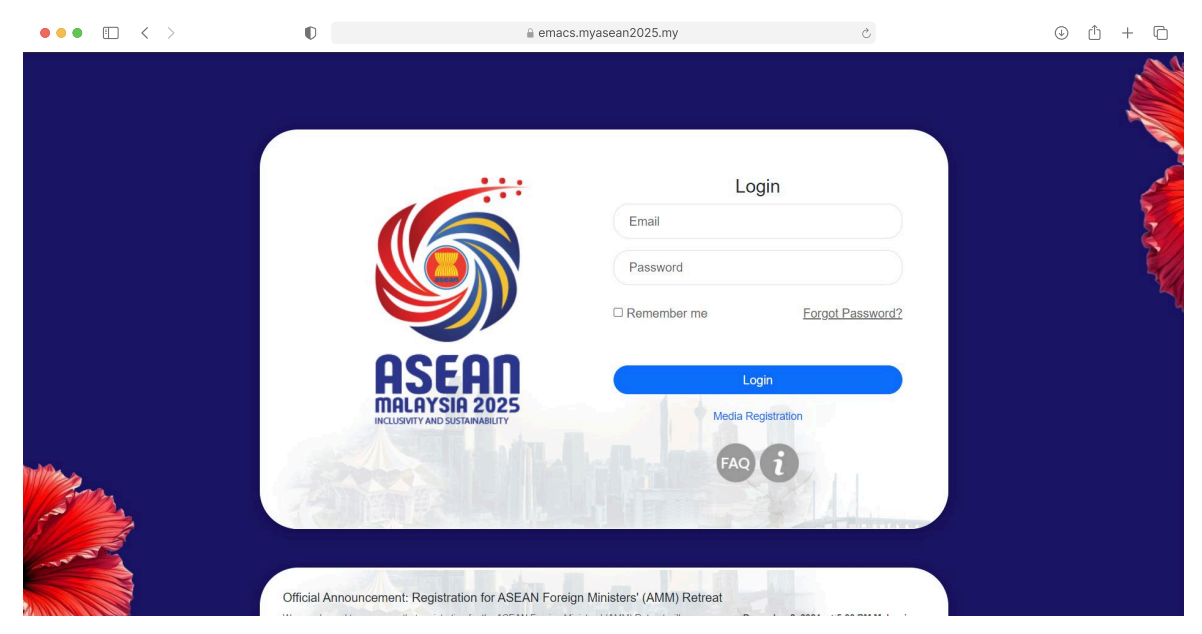

**STEP 2** 

Once you have signed out, you will be directed to the system login page.

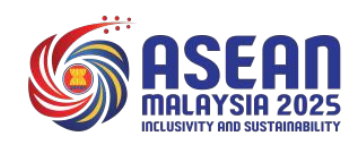

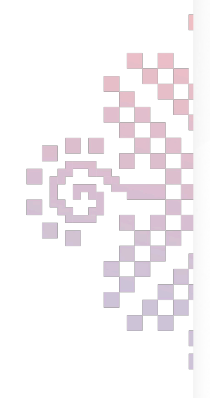

# Terima Kasih

Thank You

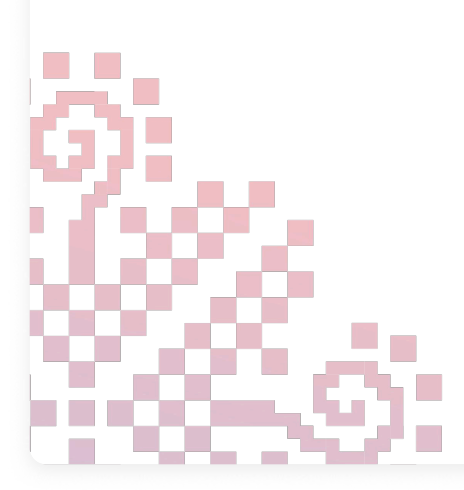